SAC-KAMOR

## Anleitung Tourenerfassung

Klicke auf der Homepage <u>www.sac-kamor.ch</u> links unten auf "Login" und anschliessend auf "Admin".

| Sektion Kamor<br>Schweizer Alpen-Club SAC<br>Club Alpin Sviszero<br>Club Alpin Svizzer |                                                                                                    |  |  |  |
|----------------------------------------------------------------------------------------|----------------------------------------------------------------------------------------------------|--|--|--|
| Home                                                                                   | Willkommen bei der Sektion Kamor des Schweizer Alpen-Clubs SAC!                                                                                                    |  |  |  |
| Über uns                                                                               | Am Liebsten sind wir unterwegs in den Bergen. Wir geniessen aber auch das gesellige Beisammensein. Das                                                                                                 |  |  |  |
| Tourenprogramm                                                                         | Spektrum unserer Aktivitäten reicht von der Wanderung bis zur Expedition. Auch Aus- und Weiterbildung sind uns<br>wichtig. Unterwegs sind wir zu allen Jahreszeiten. In Wildhaus steht unser Clubheim. |  |  |  |
| Bildergalerie                                                                          | Das Jahresprogramm ist bedürfnisgerecht aufgebaut für die vier Gruppen:                                                                                                    |  |  |  |
| Clubheim                                                                               | - Sektion                                                                                                    |  |  |  |
| Links                                                                                  | - Senioren<br>- Jugend (JO)                                                                                                    |  |  |  |
| Login 🥢                                                                                | - Familienbergsteigen (FABE)                                                                                                    |  |  |  |
| Protokolle                                                                             | Die Grenzen sind dabei fliessend. Jeder macht dort mit, wo er sich wohl fühlt.                                                                                                    |  |  |  |
| Tourenbeiträge TL                                                                      | Schau in unser Tourenprogramm und komm einfach einmal mit. Oder schreib uns ein E-Mail. Auf bald!                                                                                                    |  |  |  |
| - Comm                                                                                 | Nächste Touren                                                                                                    |  |  |  |

Im folgenden Fenster gibst Du Deinen Login-Namen sowie Dein Passwort ein. Wenn Du noch keinen Login hast, so wende Dich an den Webmaster SAC-Kamor.

Klicke nun auf DropTours. Links unten auf "neue Tour erfassen" klicken.

| lanı | iar 2010    |             |                                |                    |               |
|------|-------------|-------------|--------------------------------|--------------------|---------------|
| e/   | So 31.1.    | WI 1 Ta     | g Schneeschuhtour mit Senioren | Paul Loher         | 0 🗊           |
| 3¢   | So 31.1.    | Km 1 Ta     | g Eisklettern                  | Roger Eschenmoser  | 0 📋           |
| Y    | So 31.1.    | WI 1 Ta     | g Schneeschuhtour mit Senioren | Paul Loher         | 1             |
| Ľ    | Do 28.1.    | Anlass 1 Ta | g Dia – Abend                  | Paul Dietrich      | 0 🗍           |
| 3ª   | So 24.1.    | SI 1 Ta     | g Schlüechtli 2283m            | Benjamin Loher     | 0 🛅           |
| 3¢   | So 24.1.    | SI 1 Ta     | Schlüechtli 2283m              | Benjamin Loher     | 0 📋           |
| 3ª   | Do 21.1.    | SI 1 Ta     | g Tanzboden                    | Wisi Bleisch       | 3             |
| Y    | So 17.1.    | Sm 1 Ta     | g Chilchalphorn                | Thomas Brassel     | 2             |
| 3¢   | So 10.1.    | SI 1 Ta     | Einlauftour Laterns Nob        | Hans Jörg Bruderer | 1             |
| e/   | So 3.1.     | Kurs 1 Ta   | Laumenkurs                     | Philipp Bernet     | 4             |
| C/   | So 3.1.     | Kurs 1 Te   | Lawinenkurs                    | Philipp Bernet     | 0 🛅           |
| N 🔁  | leue Tour ( | erfassen    | Alle Touren 2010 aktivieren    |                    | 📴 Tourenliste |

Es erscheint folgende Eingabemaske:

| Tourenverwaitung                                                                          |                                                                                                    |  |  |  |  |  |
|-------------------------------------------------------------------------------------------|----------------------------------------------------------------------------------------------------|--|--|--|--|--|
|                                                                                           | Tourenverwaltung Anmeldungen Adressen Tourtypen Hilfe                                              |  |  |  |  |  |
| Startdatum (CN)                                                                           | 20.3.2010 DD.MM.YYYY) -                                                                            |  |  |  |  |  |
| Enddatum (CN)                                                                             | 21.3.2010                                                                                          |  |  |  |  |  |
| Ausweichdatum                                                                             | Datum wählen                                                                                       |  |  |  |  |  |
| Status                                                                                    | Aktiv •                                                                                            |  |  |  |  |  |
| Anmeldeschluss (CN)                                                                       | 11.3.2010                                                                                          |  |  |  |  |  |
| Aktivität (CN)                                                                            | Rheinquellhorn 3200,2 MüM                                                                          |  |  |  |  |  |
| Leitung (CN)                                                                              | Brassel Thomas, St. Margrethen 🔸 —— Tourenleiter; erscheint automatisch                            |  |  |  |  |  |
| Тур (СN)                                                                                  | Skitour mittel (Sm)                                                                                |  |  |  |  |  |
| Gruppe (CN)                                                                               | Aktive                                                                                             |  |  |  |  |  |
| Zusatz (CN)                                                                               |                                                                                                    |  |  |  |  |  |
|                                                                                           | spez. Kostenberechnung                                                                             |  |  |  |  |  |
| <b>V</b>                                                                                  | Anreise am Vorabend                                                                                |  |  |  |  |  |
| Anforderungen (CN)                                                                        | - •                                                                                                |  |  |  |  |  |
| Technische<br>Anforderungen (CN)                                                          | -                                                                                                  |  |  |  |  |  |
| Max. Teilnehmer (CN)                                                                      | 0                                                                                                  |  |  |  |  |  |
| Unterkunft                                                                                | Zapporthütte                                                                                       |  |  |  |  |  |
| Bergführer                                                                                | · •                                                                                                |  |  |  |  |  |
| Reise (CN)                                                                                | · •                                                                                                |  |  |  |  |  |
| Karten                                                                                    | LK 1254 Hinterrhein                                                                                |  |  |  |  |  |
| Clubführer                                                                                | Alpine Skitouren Graubünder                                                                        |  |  |  |  |  |
| Route                                                                                     |                                                                                                    |  |  |  |  |  |
| Kosten (CHF Basis                                                                         | 0                                                                                                  |  |  |  |  |  |
| Halbtax) (CN)<br>Besprechung (CN)                                                         |                                                                                                    |  |  |  |  |  |
| bespreening (en)                                                                          | Tretten Telefonisch E-Mail Datum Datum Keine                                                       |  |  |  |  |  |
|                                                                                           |                                                                                                    |  |  |  |  |  |
|                                                                                           | Zeit ab (Zeit)                                                                                     |  |  |  |  |  |
|                                                                                           | Ort                                                                                                |  |  |  |  |  |
|                                                                                           |                                                                                                    |  |  |  |  |  |
| Treffpunkt (CN)                                                                           | Datum Zeit Ort Wichtig: Zeit immer mit                                                             |  |  |  |  |  |
|                                                                                           | Treffounkt nur für Touren ohne Besprechung                                                         |  |  |  |  |  |
| Route / Details (CN)                                                                      | Aufstied zur Zapporthütte von Hinterrhein aus in ca. 3.5 Std Uebernachtung und am nächsten Tag     |  |  |  |  |  |
| (Kurzinfo 255 Zeichen für<br>Clubnachrichten) Besteigung des Rheinquellhorns in ca. 3 Std |                                                                                                    |  |  |  |  |  |
|                                                                                           |                                                                                                    |  |  |  |  |  |
| RU                                                                                        | weitergeschrieben werden.                                                                          |  |  |  |  |  |
|                                                                                           | ceicnen abrig                                                                                      |  |  |  |  |  |
| Zusatzinfo                                                                                |                                                                                                    |  |  |  |  |  |
| Lusutzinio                                                                                | Auskunft über Durchführung: Vorabend ab 20.00 Uhr Versicherung: ist wie immer Sache der Teilnehmer |  |  |  |  |  |
|                                                                                           |                                                                                                    |  |  |  |  |  |
| Ausrüstung                                                                                | kompl. Skitourenausrüstung mit Harscheisen, LVS, Sonde und Schaufel, Essen aus dem Rucksack        |  |  |  |  |  |
|                                                                                           | -                                                                                                  |  |  |  |  |  |
| Totalzeit                                                                                 |                                                                                                    |  |  |  |  |  |
| Anmeldung (CN)                                                                            |                                                                                                    |  |  |  |  |  |
| Prozessstatus                                                                             | Freigabe Webmaster                                                                                 |  |  |  |  |  |
| Beschreibung als PDF                                                                      | Durchsuchen                                                                                        |  |  |  |  |  |
| Tourenbericht                                                                             |                                                                                                    |  |  |  |  |  |
|                                                                                           | In DropPhoto muss die Tour erfasst sein und dem Album ein Titelbild zugeordnet sein.               |  |  |  |  |  |
| zuletzt geandert: von Thomas Brassel am 24.3.2010                                         |                                                                                                    |  |  |  |  |  |
| Alle Felder mit (CN) werde                                                                | Alle Felder mit (CN) werden für die Clubnachrichten verwendet.                                     |  |  |  |  |  |
|                                                                                           | zum Schluss die Tour                                                                               |  |  |  |  |  |
|                                                                                           | adspeichern                                                                                        |  |  |  |  |  |